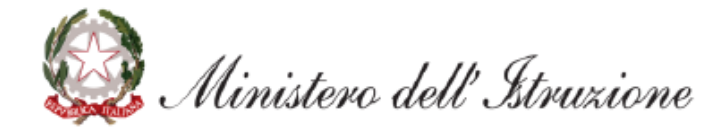

# Monitoraggio Smart Working Profilo Dirigente

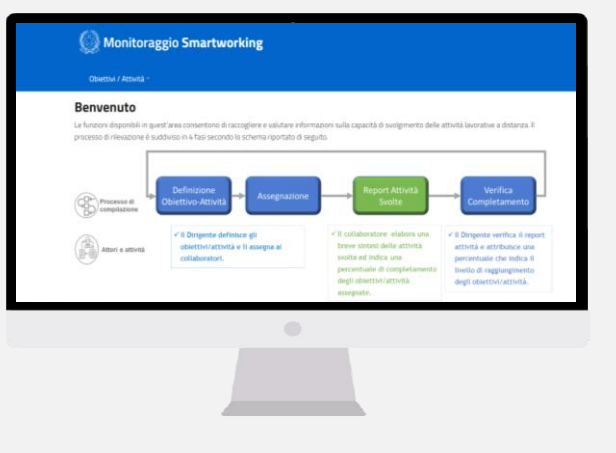

| ACCESSO                  | <u>3</u>  |
|--------------------------|-----------|
| DEFINIZIONE OBIETTIVO    | <u>7</u>  |
| ASSEGNAZIONE OBIETTIVO   | <u>11</u> |
| RIASSEGNAZIONE OBIETTIVO | <u>18</u> |
| VERIFICA OBIETTIVO       | <u>21</u> |
| ESTRAZIONE DATI          | <u>26</u> |
| CONSULTAZIONE OBIETTIVO  | <u>29</u> |
|                          |           |

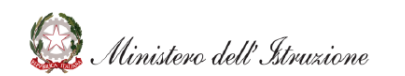

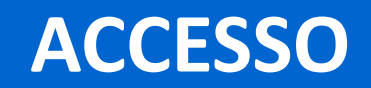

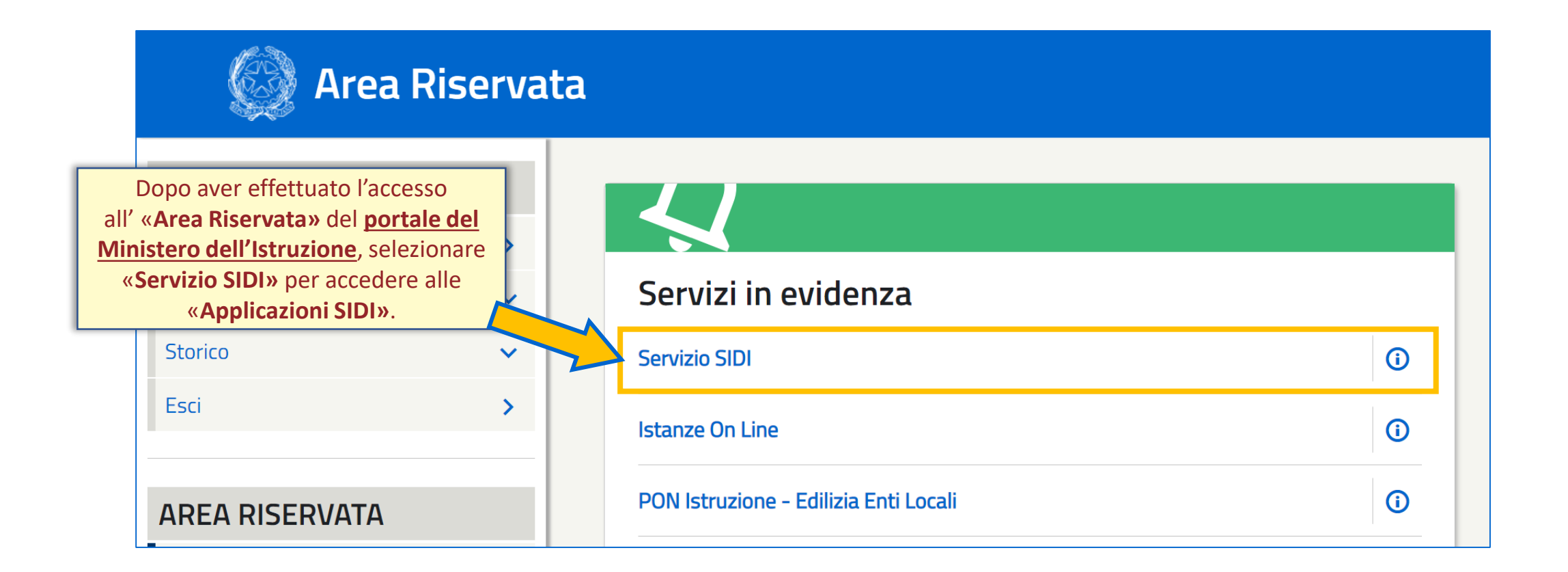

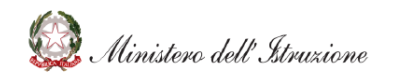

#### **ACCESSO – APPLICAZIONI SIDI**

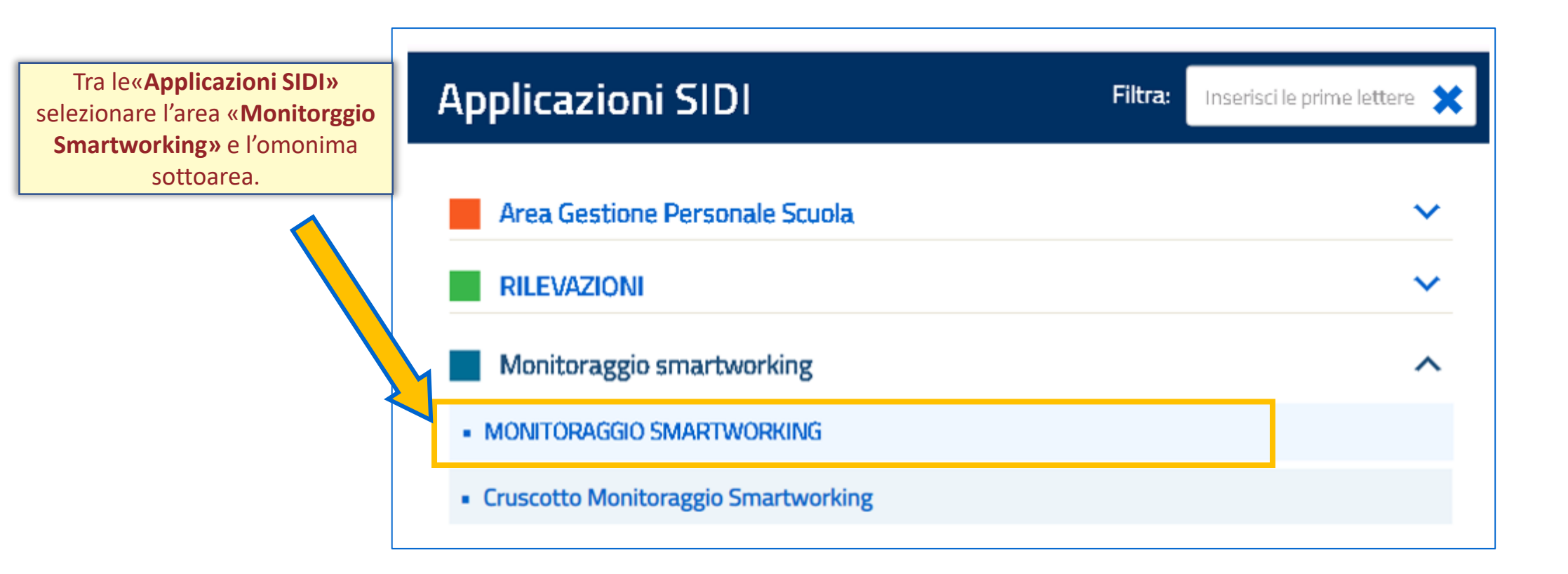

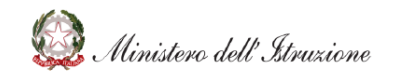

### **ACCESSO – HOMEPAGE**

Cliccando sull'area «Monitoraggio Smartworking» verrà effettuato l'accesso sulla homepage della <u>Piattaforma di</u> <u>Monitoraggio Smartworking</u>

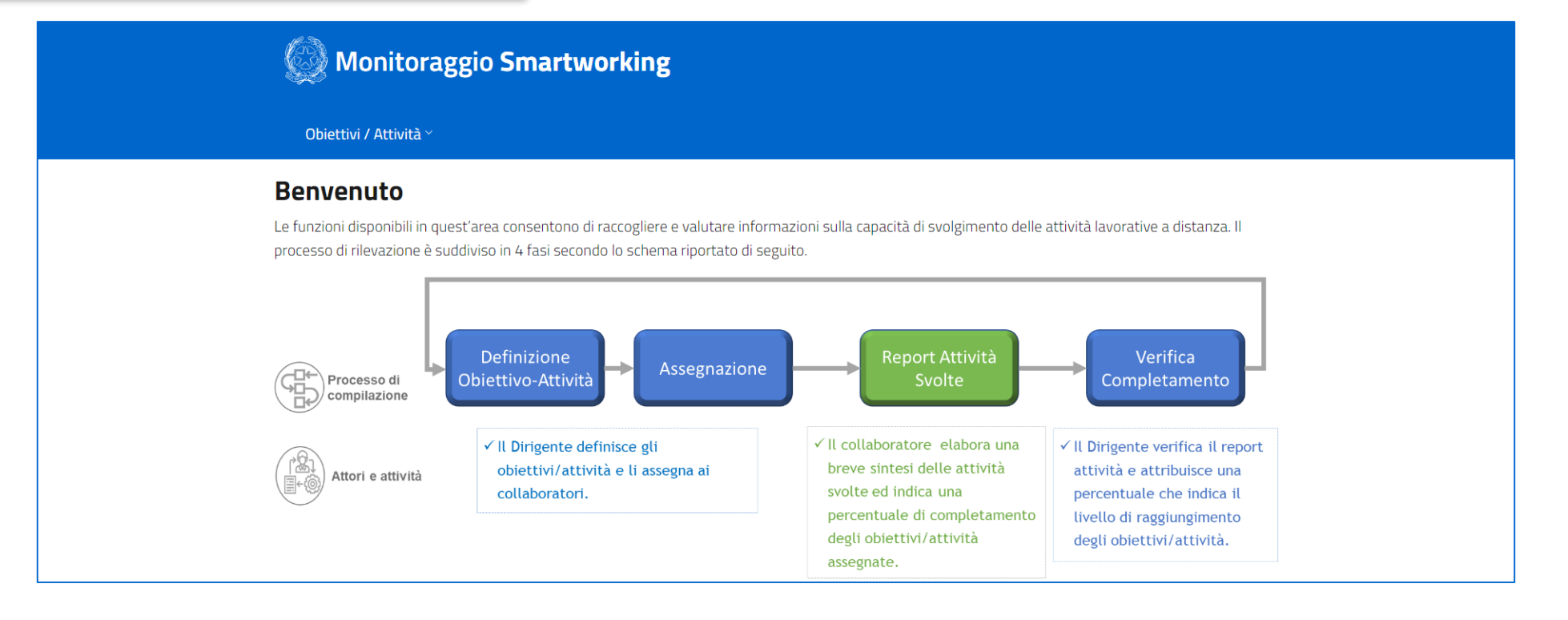

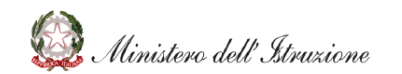

# **DEFINIZIONE OBIETTIVO**

### **DEFINIZIONE OBIETTIVO**

Tramite il menù a tendina, cliccando la voce «**Definisci**», è possibile accedere alla schermata di definizione degli obiettivi

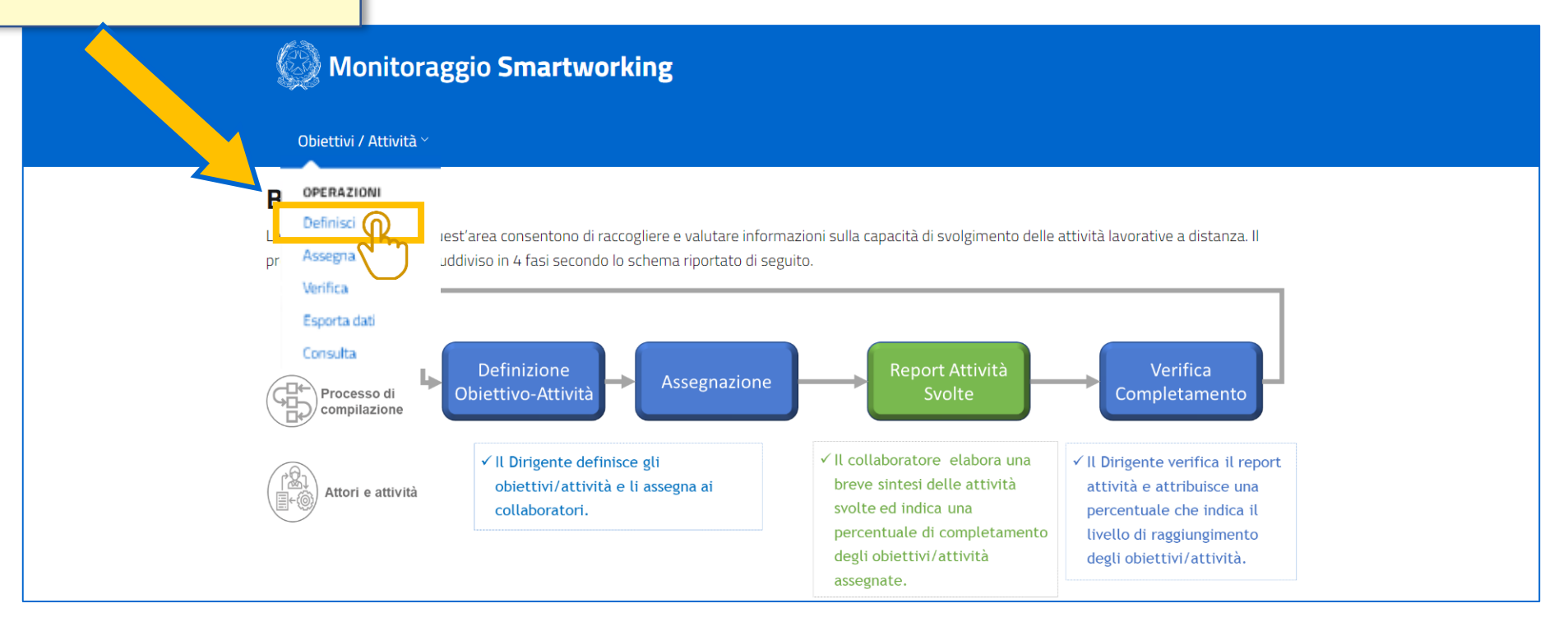

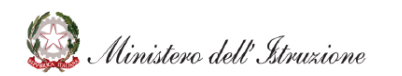

### **DEFINIZIONE OBIETTIVO – NUOVO OBIETTIVO**

| Objective Carts                                                                  |                                                                       |                                                                   |                                                                  |                                   |                     |        |                  |                                 |
|----------------------------------------------------------------------------------|-----------------------------------------------------------------------|-------------------------------------------------------------------|------------------------------------------------------------------|-----------------------------------|---------------------|--------|------------------|---------------------------------|
| Definisci                                                                        | obiettivi                                                             |                                                                   |                                                                  |                                   |                     |        |                  |                                 |
| Riepilogo                                                                        |                                                                       |                                                                   |                                                                  |                                   |                     |        |                  |                                 |
| Tota                                                                             | ale Obiettivi                                                         | Totale di tipo                                                    | Progetto                                                         | Totale di tipo At                 | tivită continuative | Cliese |                  |                                 |
|                                                                                  | 16                                                                    | 19                                                                |                                                                  |                                   | 2                   |        | ibile definire u | nte « <b>Nuov</b><br>In nuovo o |
|                                                                                  | 10                                                                    | 13                                                                | 0                                                                |                                   | 3                   | pess   |                  |                                 |
| Lista obiettiv                                                                   | ń.                                                                    |                                                                   |                                                                  |                                   |                     |        |                  |                                 |
| Lista obiettiv<br>Filtra il contenuto d<br>Progressivo                           | <b>fi</b><br>Setta tabella                                            |                                                                   | Pulisei                                                          | N                                 | ueve                |        |                  |                                 |
| Lista obiettiv<br>Filtra il contenuto d<br>Progressivo<br>obiettivo              | i<br>Iella tabella<br>Titolo oblettivo                                | Descrizione obiettivo                                             | Pulisei<br>Tipo attivita                                         | N<br>Funzionari<br>associati      | Azioni              |        |                  |                                 |
| Lista obiettiv<br>Filtra il contenuto d<br>Progressivo<br>obiettivo              | fi<br>Sella tabella<br>Titolo oblettivo<br>Obiettivo 1                | Descrizione obiettivo<br>Descrizione obiettivo 1                  | Pulisei<br>Tipo attivita<br>Attivita<br>continuativa             | Funzionari<br>associati           | Azioni              |        |                  |                                 |
| Lista obiettiv<br>Filtra il contenuto d<br>Progressivo<br>obiettivo<br>101<br>41 | fi<br>Iedia tabella<br>Titolo oblettivo<br>Oblettivo 1<br>Oblettivo 1 | Descrizione oblettivo<br>Descrizione oblettivo 1<br>Descrizione 1 | Pulisci<br>Tipo attivita<br>Attivita<br>continuativa<br>Progetto | Funzionari<br>associati<br>0<br>0 | Azioni              |        |                  |                                 |

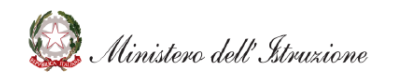

## **DEFINIZIONE OBIETTIVO – DETTAGLIO NUOVO OBIETTIVO**

|                                                                         |                             |   | Monitoraggio Smartworking     |          |                                                                                       |
|-------------------------------------------------------------------------|-----------------------------|---|-------------------------------|----------|---------------------------------------------------------------------------------------|
|                                                                         |                             |   | Obiettivi / Attività ~        |          |                                                                                       |
|                                                                         |                             |   | Obiettivo                     |          | Nella schermata di definizione, è                                                     |
|                                                                         |                             |   | Titolo                        |          | necessario valorizzare i campi «Titolo» e<br>«Descrizione» del nuovo obiettivo        |
| 2<br>Cliccando sul <u>radio button</u><br>la tipologia di obiettivo, «I | si specifica<br>Progetto» o |   | Descrizione                   |          |                                                                                       |
| «Attività Continuat                                                     | iva».                       |   | Indicatori quali-quantitativi |          |                                                                                       |
| E' possibile inoltre riportai<br>«Indicatori di Monito                  | re eventuali<br>raggio»     | [ | ← Annulla                     | <u> </u> | Salva                                                                                 |
|                                                                         |                             |   |                               |          | Cliccando sul pulsante « <b>Salva</b> », si<br>completa la definizione dell'obiettivo |

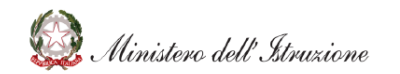

# **ASSEGNAZIONE OBIETTIVO**

#### **ASSEGNAZIONE OBIETTIVO**

Tramite il menù a tendina, cliccando la voce «Assegna» è possibile accedere alla schermata di assegnazione degli obiettivi

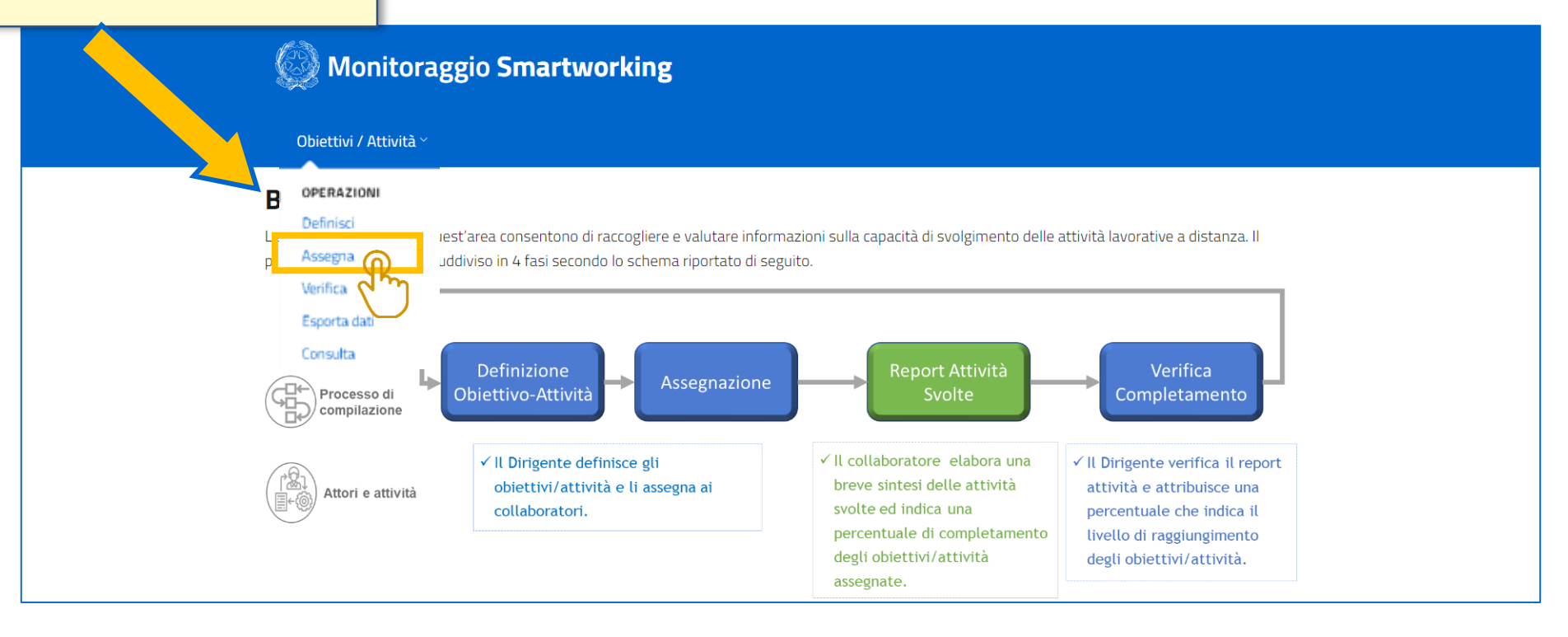

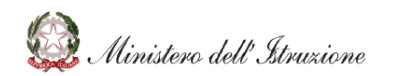

# **ASSEGNAZIONE OBIETTIVO – SELEZIONE FUNZIONARIO**

In questa schermata, sono visualizzati i funzionari assegnati al Dirigente operante Monitoraggio Smartworking E' possibile utilizzare la funzione di «Filtro» per effettuare una ricerca puntuale del funzionario a cui si Obiettivi / Attività ~ intende assegnare un obiettivo Seleziona collaboratore Filtro XXXXXXXX XXXXXXX XXXXXXXXXX XXXXXXX XXXXXXXX XXXXXXXXXXXX Individuato il funzionario desiderato, è sufficiente cliccare sul relativo riquadro per accedere all'assegnazione obiettivo

### **ASSEGNAZIONE OBIETTIVO – ASSEGNA NUOVO OBIETTIVO**

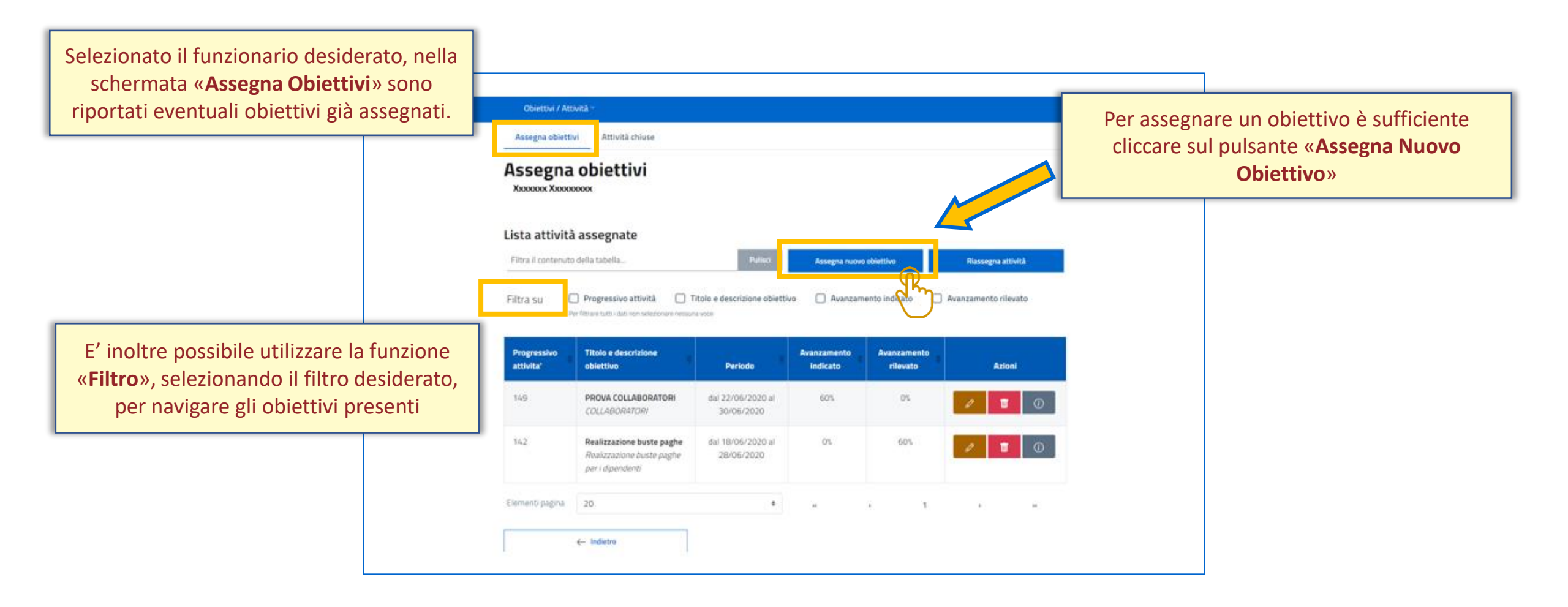

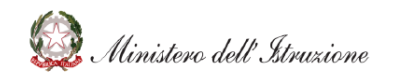

# **ASSEGNAZIONE OBIETTIVO – DETTAGLIO ASSEGNAZIONE**

| 1<br>Tramite il menù a tendina, selezion<br>l'obiettivo desiderato tra quell<br>precedentemente definiti<br>Li | nare<br>i                                              |                                                         |                        |                |                                                |
|----------------------------------------------------------------------------------------------------|--------------------------------------------------------|---------------------------------------------------------|------------------------|----------------|------------------------------------------------|
|                                                                                                    | Filtra il contenuto                                    | Obiettivo                                               | ×                      | segna attività |                                                |
|                                                                                                    |                                                        |                                                         | X \$                   |                |                                                |
| F                                                                                                    | iltra su U Pro:<br>Per filtrare                        | Data inizio                                             | Data fine              | en o rilevato  |                                                |
|                                                                                                    |                                                        | gg/mm/aaaa                                              | gg/mm/aaaa             |                |                                                |
|                                                                                                    | Progressivo 🔶 Tito                                     | Seleziona la data inizio                                | Seleziona la data fine |                |                                                |
|                                                                                                    | attivita' obi                                          | Note eventuali                                          |                        | Azi            | ecificare un intervallo di tempo per           |
|                                                                                                    | 147 Обі                                                |                                                         | 1                      |                | tivo indicando una <b>«Data Inizio</b> » e una |
|                                                                                                    | Obi                                                    |                                                         |                        | TODIE          | «Data Fine»                                    |
|                                                                                                    | 146 <b>Obi</b>                                         | Annulla                                                 | Salva                  |                | «Data File»                                    |
|                                                                                                    | Obie                                                   | ttivo note clob 1 des 30/06/202                         |                        |                |                                                |
| Aggiungere e<br>cliccare sul puls<br>l'assegnazio                                                              | eventuali not<br>sante « <b>Salva</b><br>one obiettivo | e all'obiettivo e<br>» per confermare<br>al funzionario |                        |                |                                                |

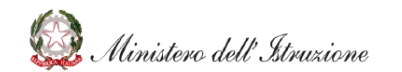

#### **ASSEGNAZIONE OBIETTIVO – AZIONI SU OBIETTIVO**

| Obiettivi / A<br>Assegna obiet | ntovită                                                                                                    |                                                                    |              |                    | possibile prendere visione del detta<br>dell'attività selezionata              |
|--------------------------------|----------------------------------------------------------------------------------------------------|--------------------------------------------------------------------|--------------|--------------------|--------------------------------------------------------------------------------|
| Assegna<br>Xxxxxxx Xxx         | a obiettivi                                                                                                    |                                                                    |              |                    | DETTAGLIO OBIETTIVO 1                                                          |
| Lista attivi                   | tà assegnate                                                                                                    |                                                                    |              | 00000              | Tipo attivită: Progetto                                                        |
| Filtra il contenu              | to della tabella                                                                                                    | Pulico                                                             | Assegna nuov | ro obiettivo       | Plassegna attività Stato obiettivo: ASSEGNATO                                  |
| Filtra su                      | Progressivo attività                                                                                                    | Titolo e descrizione obietti                                       | vo 🗌 Avanzan | mento indicato 🛛 🗍 | wanzamento rilevato Indicatori quali-quantitativi: indicatore 1 indicatore 2/3 |
|                                | Per filti are tutti i dati non selezionare nesso                                                                          | na vote                                                            |              |                    | Note obiettivo: note                                                           |
| Progressivo                    | Titolo e descrizione                                                                                                    |                                                                    | Avanzamento  | Avanzamento        | Note funzionario:                                                              |
| attivity!                      | obiettivo                                                                                                    | Periodo                                                            | Indicato     | rilevato           | Azioni Note dirigente:                                                         |
| accorde .                      |                                                                                                    |                                                                    |              |                    |                                                                                |
| 149                            | PROVA COLLABORATORI<br>COLLABORATORI                                                                                      | dal 22/06/2020 al<br>30/06/2020                                    | 60%          | 0%                 |                                                                                |
| 149                            | PROVA COLLABORATORI<br>COLLABORATORI<br>Realizzazione buste paghe<br>Realizzazione buste paghe<br>per i dipendenti        | dal 22/06/2020 al<br>30/06/2020<br>dal 18/06/2020 al<br>28/06/2020 | 60%.<br>0%   | 05                 |                                                                                |
| 149<br>142<br>Elementi pagina  | PROVA COLLABORATORI<br>COLLABORATORI<br>Realizzazione buste paghe<br>Realizzazione buste paghe<br>per i dipendenti<br>20. | dal 22/06/2020 al<br>30/06/2020<br>dal 18/06/2020 al<br>28/06/2020 | 605.<br>05.  | 0%<br>60%          |                                                                                |
| 149<br>142<br>Elementi pagina  | PROVA COLLABORATORI<br>COLLABORATORI<br>Realizzazione buste paghe<br>Realizzazione buste paghe<br>per i dipendenti<br>20. | dal 22/06/2020 al<br>30/06/2020<br>dal 18/06/2020 al<br>28/06/2020 | 605.<br>05.  | 05<br>605          |                                                                                |

# **ASSEGNAZIONE OBIETTIVO – ASSEGNA ATTIVITA' CHIUSE**

Parallelamente, una volta selezionato il funzionario desiderato, è possibile accedere alla schermata delle «Attività Chiuse»

| Assegna obiettivi<br>Assegna<br>IONTA EMANU        | Attivită chiuse<br>attivită chiu<br>ELE               | lse                                |                               |                         |                                                  |
|----------------------------------------------------|-------------------------------------------------------|------------------------------------|-------------------------------|-------------------------|--------------------------------------------------|
| Lista attivitÃ<br>Filtra il contenuto<br>Filtra su | terminate<br>della tabella<br>Dati obiettivo          | Stato obiettivo                    | Avanzamento indicato          | Avanzam                 | Pulisci<br>ento rilevato                         |
| Progressivo<br>attivita'                           | Titolo e descrizione<br>obiettivo                     | ¢<br>Periodo                       | Avanzamento<br>indicato       | Avanzamento<br>rilevato | Azioni                                           |
| 101                                                | Progetto<br>Obiettivo 3<br>Descrizione obiettivo<br>3 | dal 01/05/2020 al<br>06/05/2020    | 0%                            | 0%                      | COMPLETATO COMPLETATO<br>COMPLETATO<br>ANNULLATO |
| Clicca                                             | indo sullo « <b>Sta</b><br>l'obiettivo, sce           | ato» è possibil<br>egliendo tra qu | e modificare<br>Jelli disponi | e lo stato<br>bili, ed  | SOSPESO                                          |

Cliccando sull'icona «Informazioni» è possibile prendere visione del dettaglio dell'attività selezionata

| DETTAGLI                              | D OBIETTIVO 3                                                                         |                                                |                                                 |                                     | ×             |  |
|---------------------------------------|---------------------------------------------------------------------------------------|------------------------------------------------|-------------------------------------------------|-------------------------------------|---------------|--|
| Indicator                             | quali-quantitativi:                                                                   | Indicatori 3                                   |                                                 |                                     |               |  |
| Note obie                             | ttiva:                                                                                |                                                |                                                 |                                     |               |  |
| Note fun                              | zionario:                                                                             |                                                |                                                 |                                     |               |  |
| A Note dirig                          | gente:                                                                                | Note nuove                                     |                                                 |                                     |               |  |
| 10                                    |                                                                                       |                                                |                                                 |                                     | ок            |  |
| Filtra il conte                       | nuto della tabella                                                                    |                                                |                                                 |                                     | Dulied        |  |
| Filtra su                             | Dati obiettivo<br>Per filtrare tutti i dati non se                                    | Stato obiettivo                                | Avanzamento indicato                            | Avanzame                            | ento rilevato |  |
| Filtra su<br>Progressivo<br>attivita' | Dati obiettivo<br>Perfiltrare tutti i dati non se<br>Titolo e descrizior<br>obiettivo | Stato obiettivo (ezionare nessuna vece Período | Avanzamento indicato<br>Avanzamento<br>indicato | Avanzame<br>Avanzamento<br>rilevato | nto rilevato  |  |

# **RIASSEGNAZIONE OBIETTIVO**

#### **RIASSEGNAZIONE OBIETTIVO**

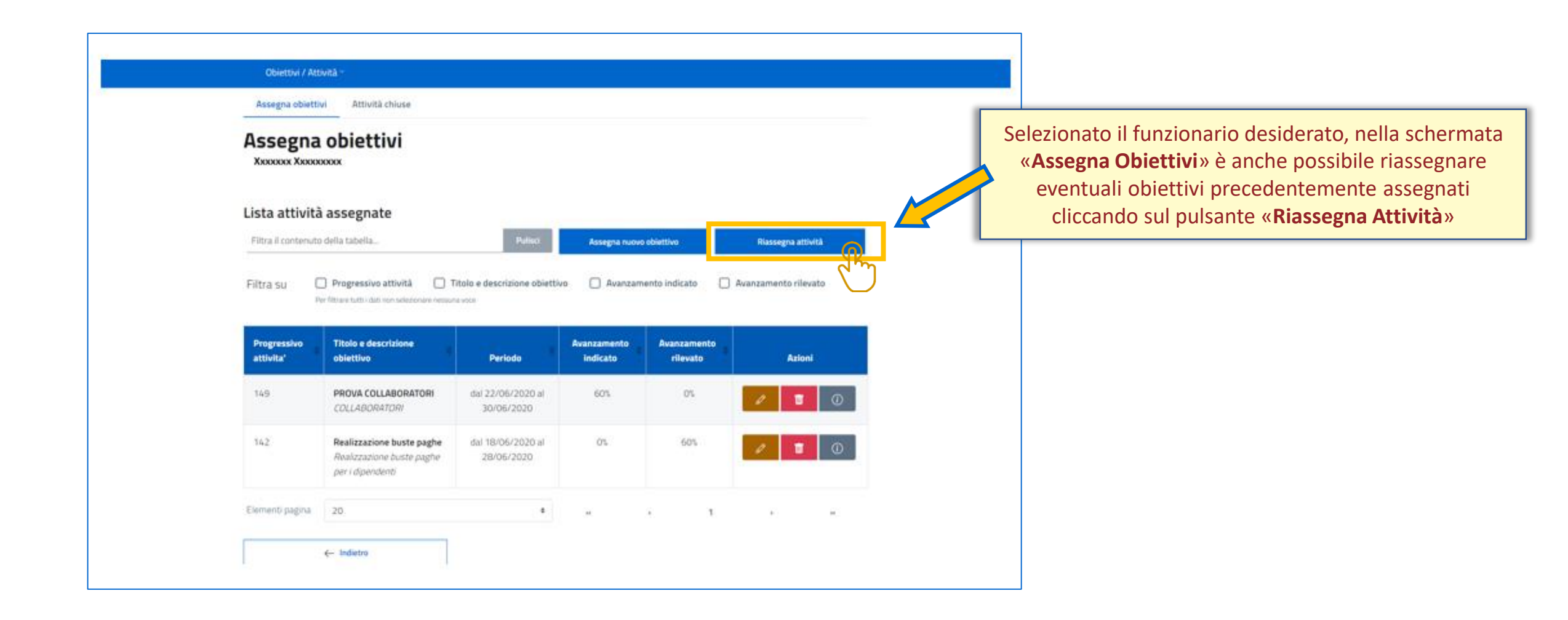

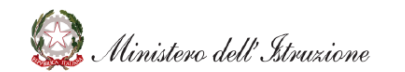

### **RIASSEGNAZIONE OBIETTIVO – DETTAGLIO RIASSEGNAZIONE**

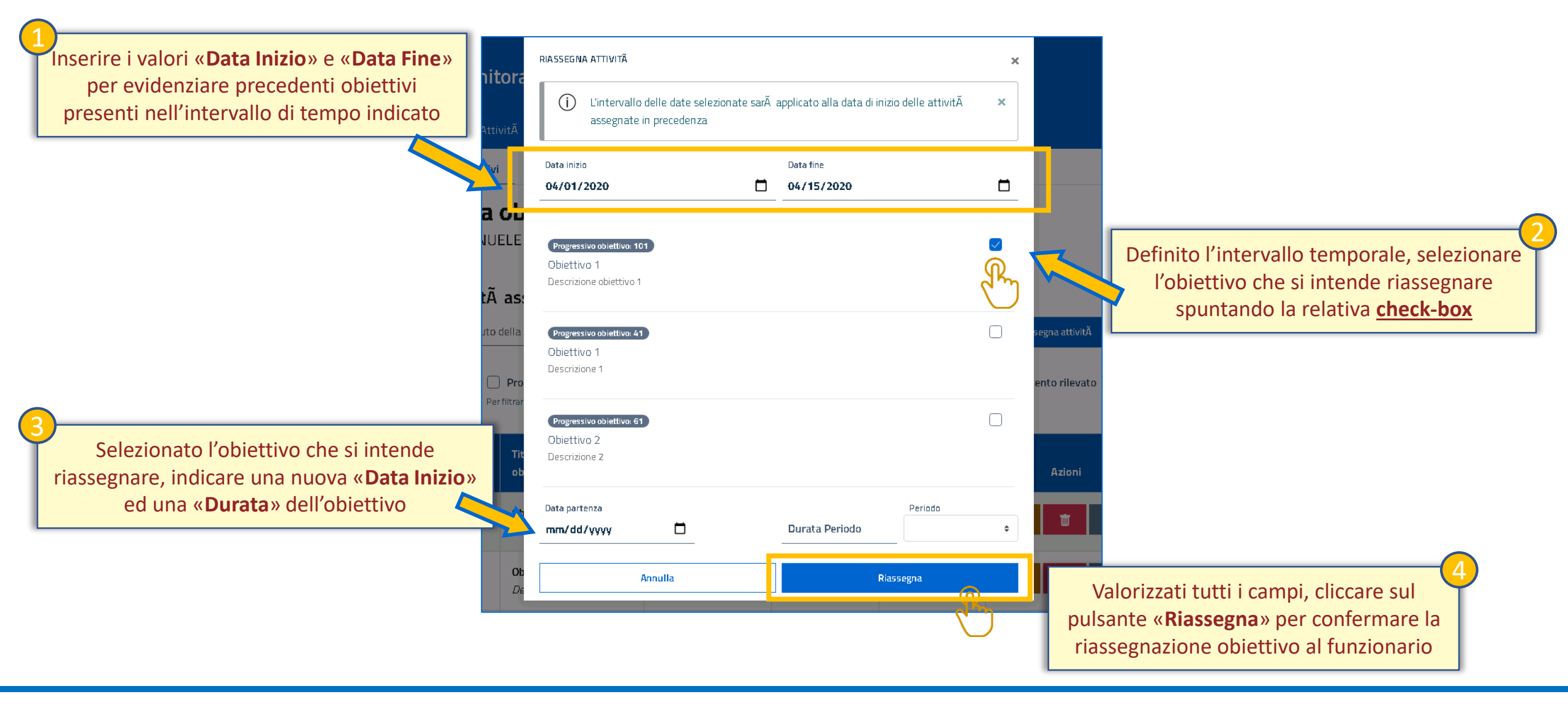

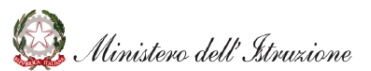

# **VERIFICA OBIETTIVO**

### **VERIFICA OBIETTIVO**

Tramite il menù a tendina, cliccando la voce «Verifica» è possibile accedere alla schermata di verifica degli obiettivi

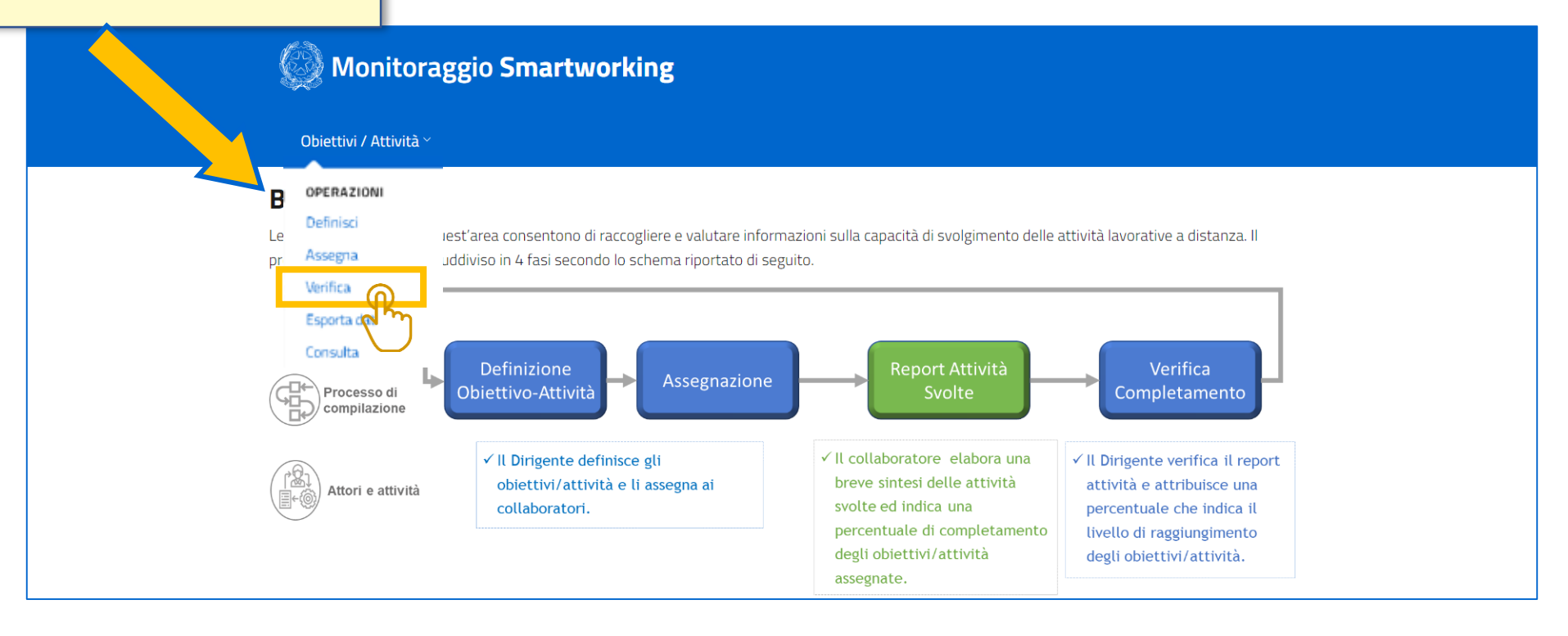

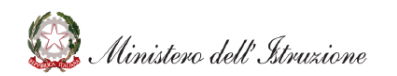

# **VERIFICA OBIETTIVO – SELEZIONE FUNZIONARIO**

In questa schermata, sono visualizzati i funzionari assegnati al Dirigente operante Monitoraggio Smartworking E' possibile utilizzare la funzione di «Filtro» per effettuare una ricerca puntuale del funzionario a cui si Obiettivi / Attività ~ intende assegnare un obiettivo Seleziona collaboratore Filtro XXXXXXXX XXXXXXX XXXXXXXXXX XXXXXXX XXXXXXXX XXXXXXXXXXXX Individuato il funzionario desiderato, è sufficiente cliccare sul relativo riquadro per accedere all'assegnazione obiettivo

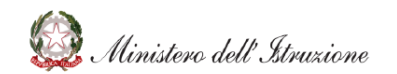

### **VERIFICA OBIETTIVO – RILEVAZIONE AVANZAMENTO**

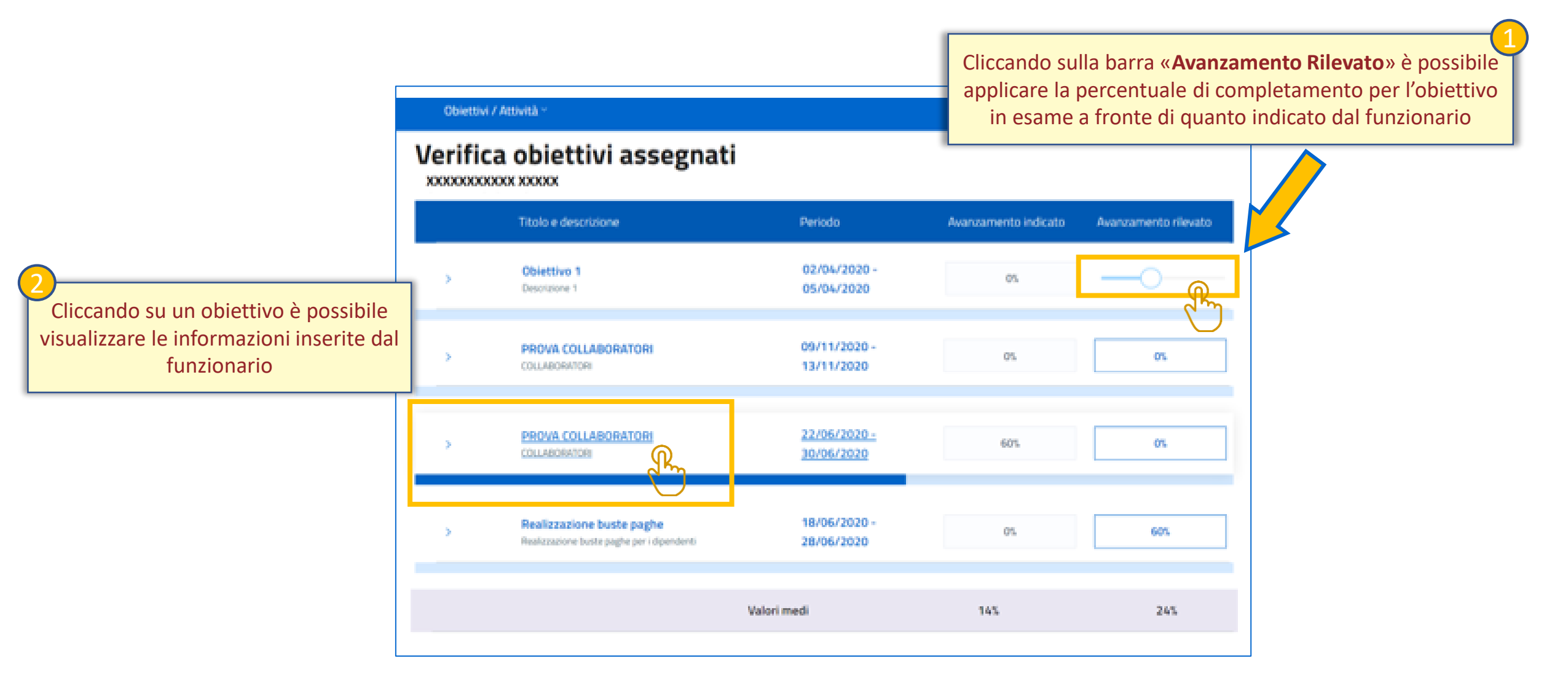

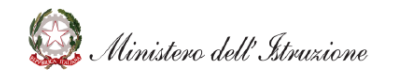

#### **VERIFICA OBIETTIVO – DETTAGLIO OBIETTIVO**

| 1<br>Cliccando sulle « <b>Note Responsabile</b> » è<br>possibile inserire dei commenti | erifica obiettivi assegnati<br>Kooooox Xxxxxxxxx<br>Titolo e descrizione | Periodo                                     | Avanzamento indicato | Avanzamento rilevato     |
|----------------------------------------------------------------------------------------|--------------------------------------------------------------------------|---------------------------------------------|----------------------|--------------------------|
| 1<br>Cliccando sulle « <b>Note Responsabile</b> » è<br>possibile inserire dei commenti | Dilettivo 1                                                              | Periodo                                     | Avanzamento indicato | Avanzamento rilevato     |
| Cliccando sulle « <b>Note Responsabile</b> » è<br>possibile inserire dei commenti      | > Oblettivo 1                                                            | 02/01/02020                                 |                      |                          |
|                                                                                        | Descrizione 1                                                            | 12/04/2020                                  | 1005                 | 60%                      |
| sull'obiettivo in esame, visibili al<br>funzionario                                    | Indicatori quali/quantitativi<br>indicatore 1 indicatore 2/3             | Sintesi attivitÄ<br>finito!                 | svolte               | Cliccando<br>possibile r |
|                                                                                        | Note responsabile                                                        | Stato dell'obiett<br>ASSEGNATO<br>ASSEGNATO | ivo                  | tram                     |
|                                                                                        |                                                                          | COMPLETATO<br>ANNULLATO<br>SOSPESO          |                      | R                        |

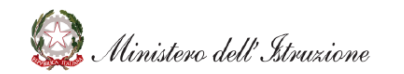

# **ESTRAZIONE DATI**

Tramite il menù a tendina, cliccando la voce «**Esporta Dati**» è possibile accedere alla schermata di estrazione del report Excel

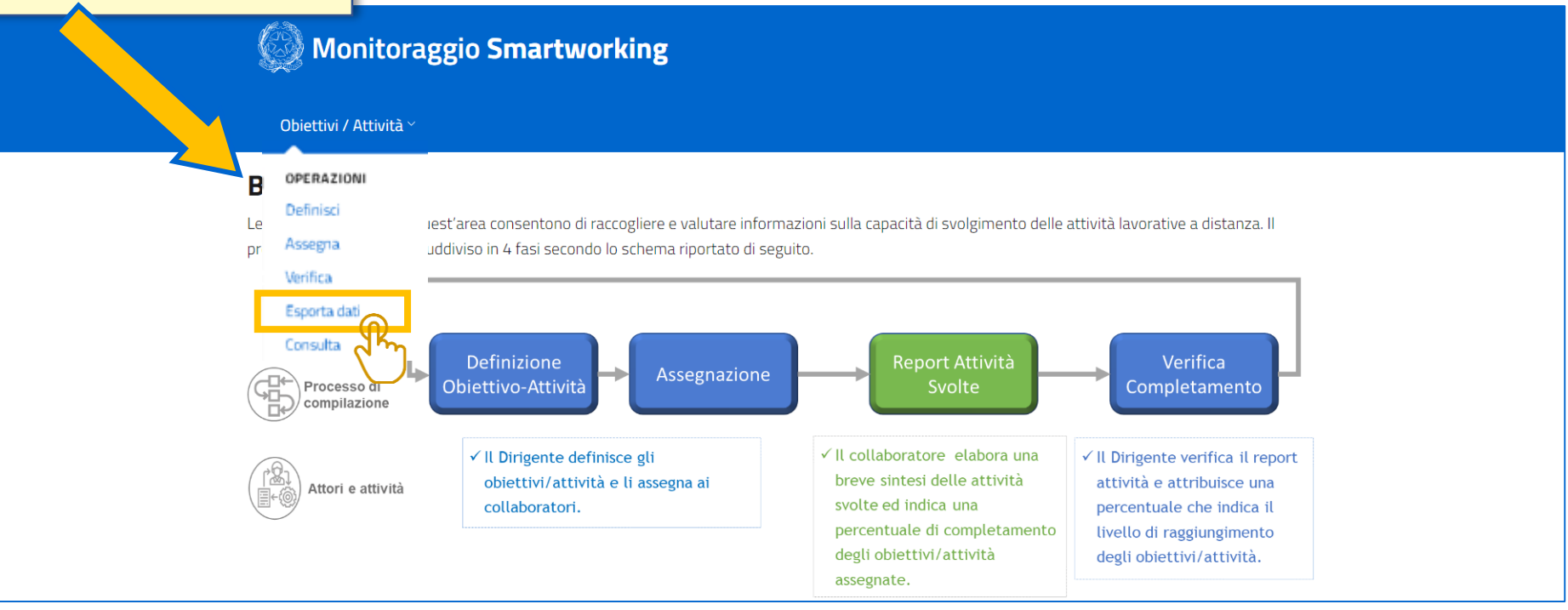

#### **ESTRAZIONE DATI – DETTAGLIO**

| Selezionare la « <b>Data Inizio</b> »<br>desiderate per l'estrazio | e « <b>Data Fine</b> »<br>one dei dati |                                          |                                                                                                    |
|--------------------------------------------------------------------|----------------------------------------|------------------------------------------|----------------------------------------------------------------------------------------------------|
|                                                                    | Obiettivi / Attività ~                 |                                          |                                                                                                    |
|                                                                    | Esporta dati                           |                                          |                                                                                                    |
|                                                                    | Data inizio gg/mm/aaaa                 | Data fine gg/mm/aaaa                     | <u> </u>                                                                                                    |
|                                                                    | Seleziona la data inizio               | Seleziona la data fine                   |                                                                                                    |
|                                                                    |                                        | Esporta                                  |                                                                                                    |
|                                                                    |                                        | Definito l'inte<br>cliccare sul pu<br>re | ervallo temporale, sarà sufficiente<br>ulsante « <b>Esporta</b> » per scaricare il<br>eport in formato Excel |

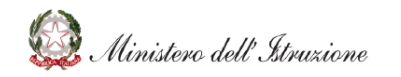

# **CONSULTAZIONE OBIETTIVO**

#### **CONSULTAZIONE OBIETTIVO**

Tramite il menù a tendina, cliccando la voce «**Consulta**» è possibile accedere alla schermata di consultazione degli obiettivi

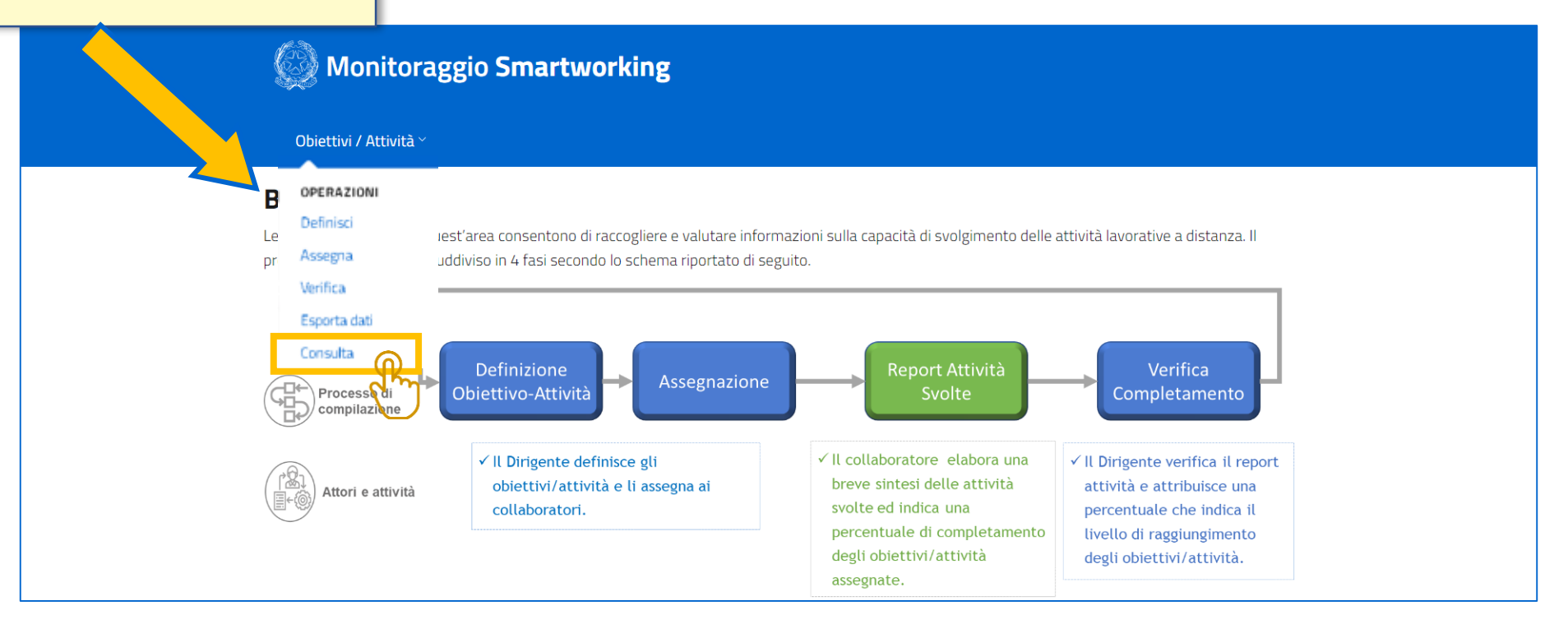

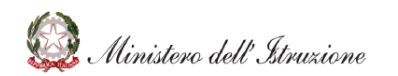

# **CONSULTAZIONE OBIETTIVO – SELEZIONE FUNZIONARIO**

In questa schermata, sono visualizzati i funzionari assegnati al Dirigente operante Monitoraggio Smartworking E' possibile utilizzare la funzione di «Filtro» per effettuare una ricerca puntuale del funzionario a cui si Obiettivi / Attività ~ intende assegnare un obiettivo Seleziona collaboratore Filtro XXXXXXXX XXXXXXX XXXXXXXXXX XXXXXXX XXXXXXXX XXXXXXXXXXXX Individuato il funzionario desiderato, è sufficiente cliccare sul relativo riquadro per accedere all'assegnazione obiettivo

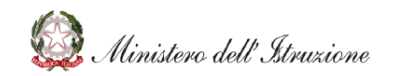

#### **CONSULTAZIONE OBIETTIVO – DETTAGLIO**

Nella schermata di consultazione obiettivi è visualizzato un riepilogo delle attività totali, suddivise per <u>stato</u>

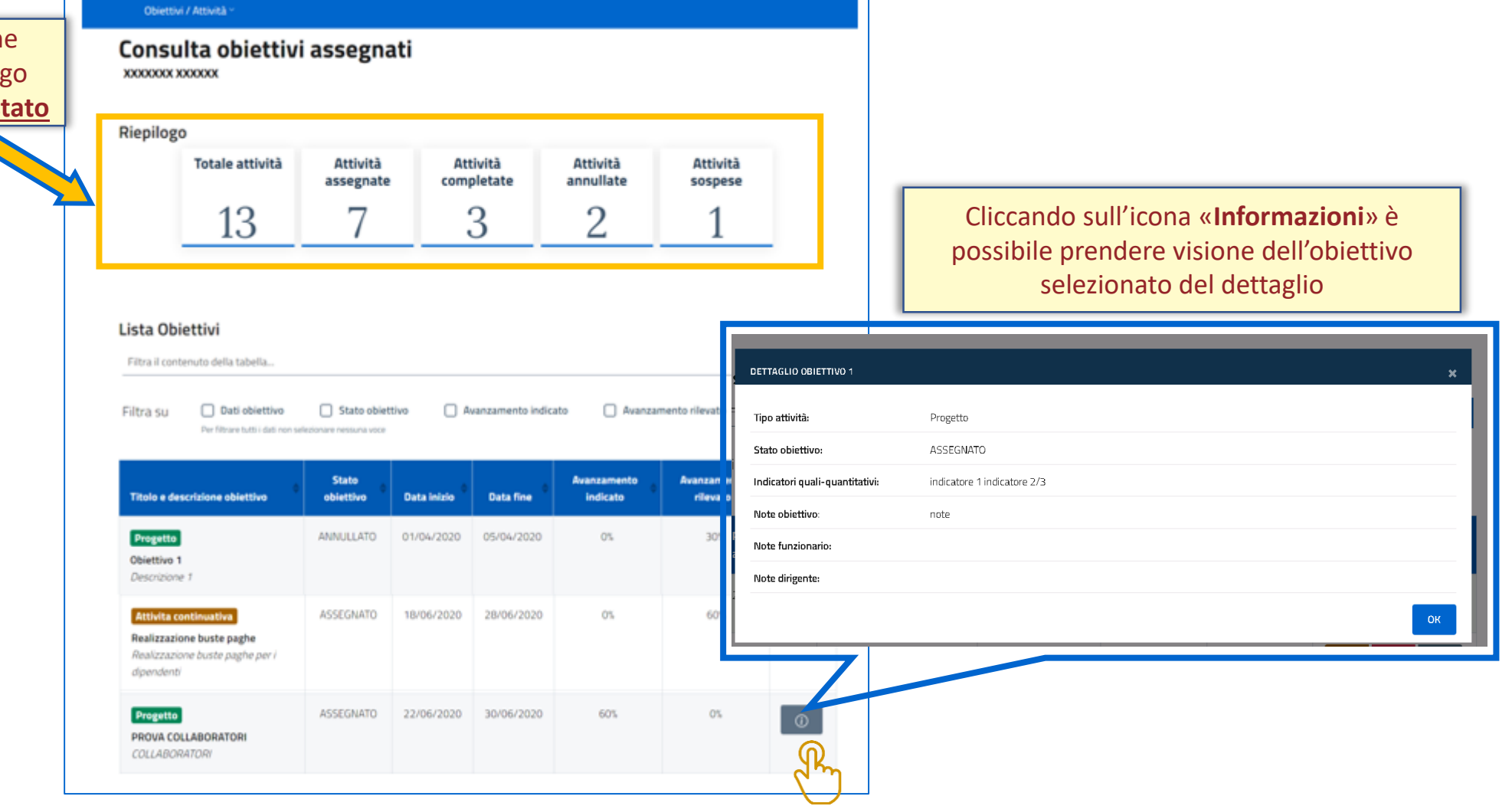

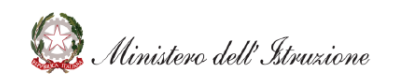

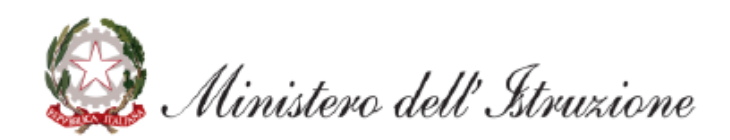